各位考生:

我校 2018 年博士研究生网上报名工作,继续使用中国研究生招生信息网统一的全国博 士生报名系统,请于规定时间内,登陆"中国研究生招生信息网"进行报名并在线缴费。 现就具体报名步骤说明如下:

(提示: 报名工作自 12 月 15 日起)

1、建议使用 IE/google/360/浏览器登陆 "中国研究生招生信息网"

(公网网址: http://yz.chsi.com.cn , 教育网址: http://yz.chsi.cn, 以下简称"研招 网")

2、点击页面上方的"考生登录"

|    | 中国 | 団研 | 究生   | 招生信   | 息网   | 全国 | 国硕士研 | 究生报名和  | 调剂 | 指定网 | 财站  | 考生  | 登录  |   | 管理部门登 | 録   |
|----|----|----|------|-------|------|----|------|--------|----|-----|-----|-----|-----|---|-------|-----|
| 首页 | 政策 | 资讯 | 院校信息 | 专业知识库 | 在线咨询 |    | 网报公律 | 5 硕士目录 | 统考 | 预报  | 准考证 | E下载 | 调剂  | I | 信息公开  | 推免服 |
|    |    |    |      | 研招    | 窃谈   | 考研 | 人物   | 考研专业解析 | fΙ | 分数线 | 专   | 1硕士 | MBA | I | 经验心得  |     |

3、用学信网账号登录,若首次使用,需要注册学信网账号

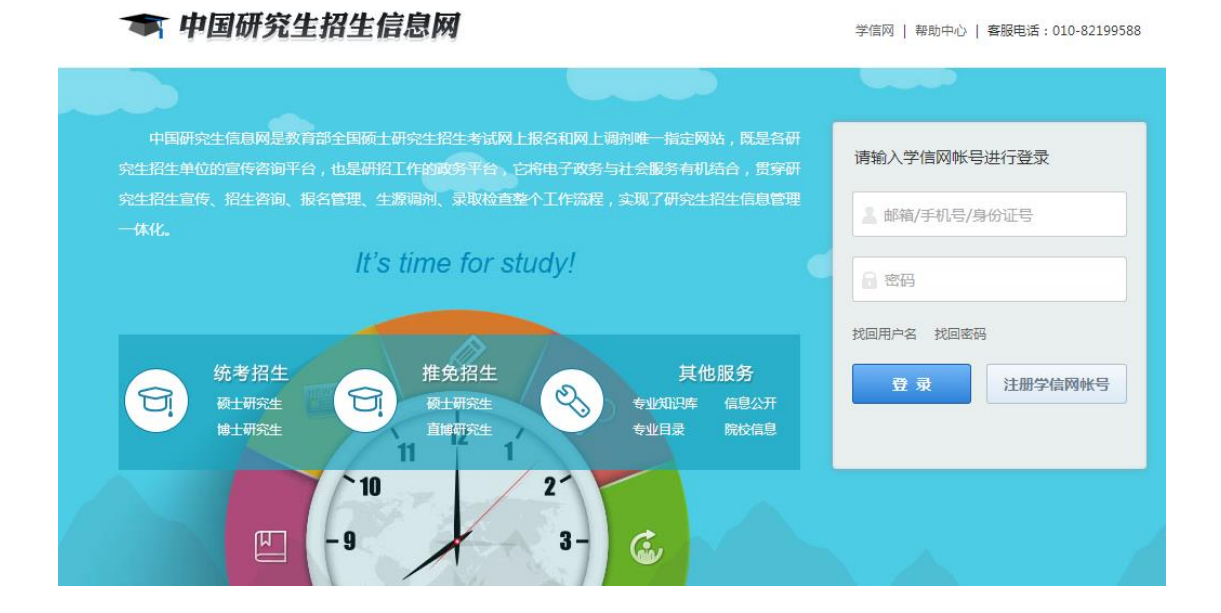

4、成功登录后,会进入报名选择界面,请选择博士招生下的"进入网上报名"

| 统考硕士招生                                                              |
|---------------------------------------------------------------------|
| 网上调查 在线咨询 招生专业目录 网报公告 网上报名(已开通) 准考证下载(已关闭) 网上调剂意向采集(已关闭)            |
| 网上调剂( <mark>已关闭</mark> )   信息公开平台( <mark>已关闭</mark> )               |
| 进入网上报名(统考) 网上调查 在线咨询                                                |
| 推免生招生                                                               |
| 网上调查( <mark>已关闭 )   在线咨询   招生专业目录   </mark> 网上报名 ( <del>已关闭</del> ) |
| 推免录取信息公开 网上调查 在线咨询                                                  |
| 博士招生                                                                |
| 网上调查 网上报名(已开通) 博士网报需准备的信息 博士目录查询                                    |
| 网上调查 进入网上报名                                                         |

5、在"博士研究生报名信息采集系统"中点击"新增报名"

| 博士研究生报名信息采集系统 |                                             |  |  |  |  |
|---------------|---------------------------------------------|--|--|--|--|
| > 首页          | 报名信息                                        |  |  |  |  |
| > 我的照片        |                                             |  |  |  |  |
| > 网上报名        | 新增报名                                        |  |  |  |  |
| > 消息中心        |                                             |  |  |  |  |
|               | 注意事项:                                       |  |  |  |  |
|               | 1. 网上报名时间请按招生单位要求。                          |  |  |  |  |
|               | 2.请考生仔细阅读网报页面提示文字并认真填写选择。                   |  |  |  |  |
|               | 3. 考生可登录 学信档案 验证本人学籍或学历,学信档案注册与否并不影响网报过程。   |  |  |  |  |
|               | 4.每个学信网用户可填报多条报名信息,无需重复注册。                  |  |  |  |  |
|               | 5. 若对报名时间、报考专业、考试科目、附加材料、准考证等信息有疑问,请咨询报考单位。 |  |  |  |  |
|               |                                             |  |  |  |  |

6、在院校列表中找到(10271)上海外国语大学,并点击"开始报名"

| 上海市                                           | ▼ 学校名称 | 考试方式 ▼   | 专项计划  | ▼ ■ ¥ | 当前可报名  查询                                                 |  |  |  |
|-----------------------------------------------|--------|----------|-------|-------|-----------------------------------------------------------|--|--|--|
| 招生单位                                          | 考试方式   | 专项计划     | 报考类别  | 附加信息  | 报名时间                                                      |  |  |  |
| (10271)上海外国语<br>大学<br>12月1-5日限报考定<br>向就业的考生报考 | 普通招考   | 无        | 定向就业  | 查看    | <b>开始报名</b><br>开始:2015-12-01 00:00<br>结束:2015-12-05 15:00 |  |  |  |
| (10271)上海外国语<br>大学<br>12月7-13日仅限非<br>定向就业生报考  | 普通招考   | 无        | 非定向就业 | 查看    | <b>开始报名</b><br>开始:2015-12-07 00:00<br>结束:2015-12-13 15:00 |  |  |  |
| (10271)上海外国语<br>大学<br>12月15日仅限少民<br>骨干报考      | 普通招考   | 少数民族骨干计划 | 定向就业  | 查看    | <b>开始报名</b><br>开始:2015-12-15 00:00<br>结束:2015-12-15 15:00 |  |  |  |

请注意,因招收非定向就业、定向就业、少民骨干博导名单有所不同,我校这3类考生报名 及缴费时间也不同,请注意在规定时间内报名及缴费。

7、按步骤填写所有报名信息,生成报名号,并在线缴纳报名费 250 元,完成网上报名。

请注意:

1、在"填写学籍学历信息"时,系统要求应届硕士也填入"硕士学位证书编号"和"硕士 毕业证书编号",否则无法提交信息,请国内应届硕士毕业生在此两栏填写"应届硕士"即 可。

2、获得国外硕士学位的考生在"填写学籍学历信息"时,请在"硕士学位证书编号"和"硕 士毕业证书编号"栏填入教育部留学服务中心的认证编号,如"法[2013]2011号"。

3、在填写信息,尤其是填写科研成果等字数较多的项目时,请避免填入以下英文标点符号,如:

<> . , "" ' & \* # () % ^

也请避免填入以下特定的数据库操作命令,如:

## Select, all, from , on , or , else

否则,网站将视为对系统的攻击,将出现无法保存报名信息,报名不成功的情况。